## Kurzanweisung Installation MobiFlex auf PDA/Scanner

| $\underline{\land}$ | 1. | Bevor Sie den PDA/Scanner an die USB-Schnittstelle anschließen,<br>informieren Sie sich beim Hersteller, ob man zuvor einen speziellen Treiber<br>installieren muss!<br>Installieren Sie diesen Treiber, bevor Sie den Scanner anschließen!                                                                                                    |
|---------------------|----|----------------------------------------------------------------------------------------------------|
| S.                  | 2. | Schließen Sie den Scanner per USB-Kabel an einen PC an, auf dem<br>ActiveSync (XP) bzw. Windows-MobileCenter (Vista/7) installiert ist. Warten<br>Sie, bis die Treiber installiert wurden und das Verbindungsfenster von<br>ActiveSync bzw. Windows-MobileCenter erscheint.                                                                                                    |
|                     | 3. | Klicken Sie in ActiveSync auf [Durchsuchen]. Sie können damit im Windows-<br>Explorer auf die Verzeichnisse und Dateien des Scanners zugreifen.<br>Erstellen Sie nun einen Ordner im Scanner, in den das Installationsprogramm<br>kopiert werden soll, z.B. "\Temp". <b>Dieser Ordner wird nur temporär für die</b><br><b>Installation benötigt!</b>                                                                         |
| 4                   | 4. | Öffnen Sie den Windows-Explorer. Gehen Sie zu dem Ordner, in dem sich die<br>Installationsdateien von MobiFlex "InstallMobiFlex.CAB" und<br>"InstallMobiFlex.inf" befinden. <b>Kopieren</b> Sie diese Dateien Installationsordner<br>des Scanners.                                                                                                    |
| File Edit View      | 5. | <ul> <li>Auf dem Scanner:</li> <li>Bei einem PDA mit Win2003 klicken Sie auf "MyDevice → Temp →<br/>InstallMobiFlex.cab"</li> <li>Bei einem PDA mit Win CE 5.0 klicken Sie auf Start → Programms →<br/>Windows-Explorer → Temp → InstallMobiFlex.cab".</li> <li>Doppelklicken Sie auf "InstallMobiFlex.cab".</li> </ul>                                                                                                    |
|                     | 6. | Das Installationsprogramm startet. Dann klicken Sie auf [ok]<br>etwas versteckt rechts oben.<br>Damit wird die Installation gestartet.                                                                                                    |
|                     | 7. | <ul> <li>Danach gibt es im Scanner einen Ordner "Program Files\MobiFlex", in dem u.a. die Programmdatei "MobiFlex.exe" steht. Schließen Sie das Fenster mit [X] rechts oben.</li> <li>Das Installationsprogramm hat zwei Verknüpfungen angelegt: <ul> <li>a. Unter Start→Programme→MobiFlex</li> <li>b. Im Autostart-Ordner. Damit startet MobiFlex automatisch, wenn der Scanner eingeschaltet wird.</li> </ul> </li> </ul> |
|                     | 8. | <ul> <li>Beim ersten Start von MobiFlex müssen Sie:</li> <li>Auf [Konfiguration] klicken</li> <li>Kein Admin-Passwort angeben (Das wird erst später festgelegt)</li> <li>Auf [Verbindung] klicken</li> <li>Ihre SQL-Server-Zugangsdaten eingeben</li> <li>Die Verbindung mit [Test] überprüfen</li> </ul>                                                                                                    |
|                     | 9. | Lesen Sie in der Bedienungsanleitung von MobiFlex Einzelheiten über die Konfiguration und Einstellung und Bedienung desProgramms.                                                                                                    |